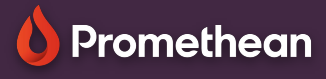

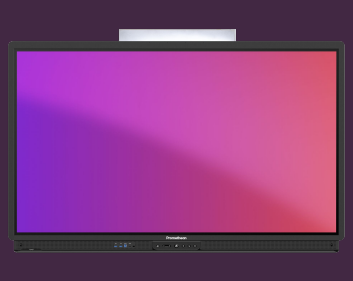

## **EXPLAIN EVERYTHING: COULEUR DE FOND ET** MOTIFS

Apprenez à modifier les couleurs de fond et à ajouter des grilles à votre toile

## Couleur de fond et motifs

Il existe plusieurs façons de changer la couleur de votre toile dans Explain Everything. L'un des plus simples consiste à sélectionner l'outil Remplissage, 😓 choisir la couleur de votre choix et cliquez simplement sur la zone vide de la toile

Pour des options plus avancées, sélectionnez l'outil main 🐑 appuyez longuement et la zone vide de la toile et sélectionnez Modifier l'arrière-plan dans le menu contextuel ou dans le menu pointillé.

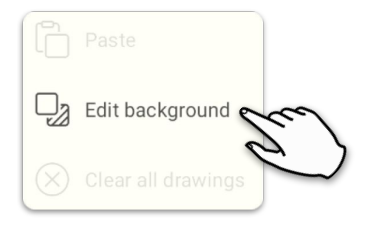

0 Π ΠT Pattern Colo ound Color 빌등 R ЭB ≡ # \_ #

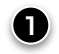

🕤 Utilisez ces boutons pour passer de la palette de couleurs étendue 🎰 à la palette de base . Vous pouvez également utiliser le bouton 🕐 de couleur personnalisée et choisir une couleur dans la roue des couleurs, ou appuyer ici # pour entrer un code couleur hexadécimal.

Basculer entre la sélection de couleur du motif et de l'arrière-plan.

Sélectionnez votre modèle préféré ici.

Lorsque vous êtes satisfait de votre couleur d'arrière-plan et de votre motif, www.PrometheanWorld.com sélectionnez Terminé.